# 介護支援専門員 オンライン研修 受講マニュアル(座学)

受講者画面URL https://cm-training-online.jp/rpv/

最終更新日:2022/1/11

株式会社デジタル・ナレッジ

#### • はじめに ••• P3-6 オンライン環境について ••• P4-6 受講 ••• P7-21 受講する ••• P8-19 受講対象の研修を受講 ••• P8 研修記録シートの提出 ••• P9-14 講義を受講 • • • P15-16 ● テスト問題を受講 ••• P17-19 過去の受講履歴確認 • • • P20-21 質問 ••• P22-26 質問する ••• P23-24 管理者からの回答を確認 ••• P25-26 その他 ••• P27-35 ● 受講者へ送信されるメール ••• P28-34

- サポート窓口
- - ••• P35

目 次

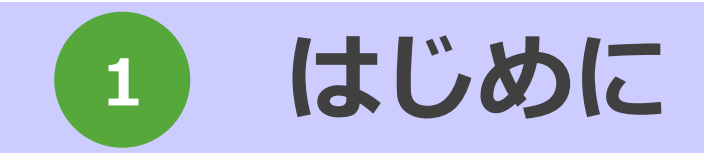

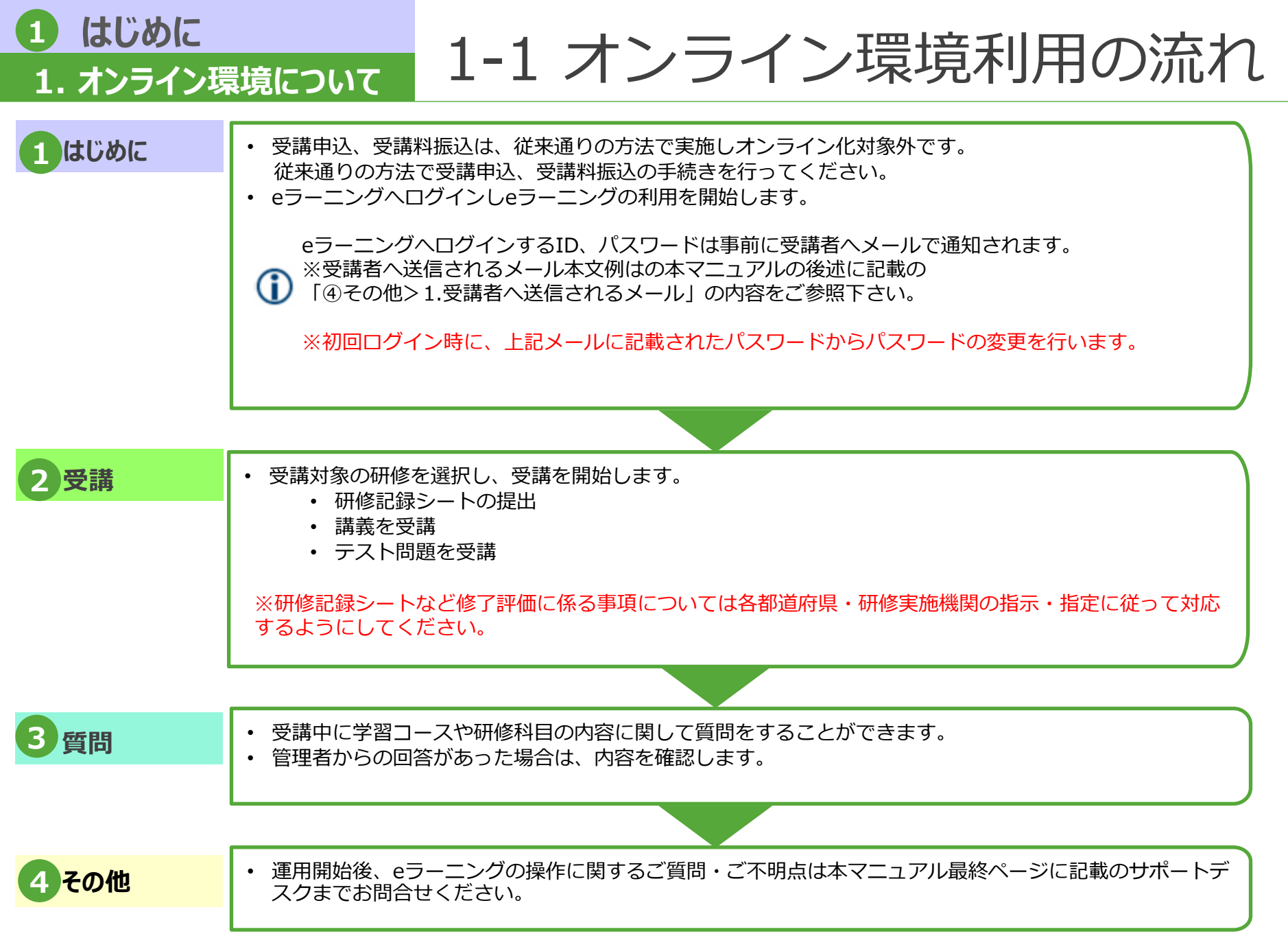

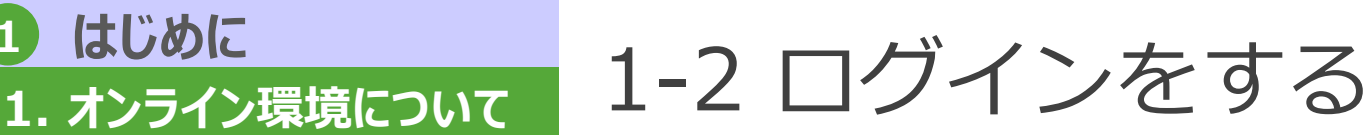

## 受講者画面にてログインする

はじめに

【ログインURL】https://cm-training-online.jp/rpv/

|   | ▼ログイン画面                                                      |   |    |
|---|--------------------------------------------------------------|---|----|
| 1 | いってもどこでも歩べる<br>介護支援専門員オンライン研修                                |   |    |
|   | ユーザID<br>パスワード                                               |   |    |
|   | <ul> <li>● ログイン</li> <li>ユーザID/パスワードを忘れてしまった方はこちら</li> </ul> |   |    |
|   | ▼パスワード変更画面                                                   | • |    |
| 2 | ┃ パスワードの変更<br>パスワードの変更が必要です。                                 |   |    |
|   | ▲ ユーザID:<br>ty00112345                                       |   |    |
|   | <b>現在のパスワード</b><br>現在のパスワードを入力してください                         |   | F. |
|   | <b>新しいパスワード</b><br>新しいパスワードを入力してください                         |   | Γ  |
|   | <b>新しいパスワード再入力</b><br>新しいパスワードを再入力してください                     |   |    |
|   | パフワードを変更                                                     |   |    |

- ログイン画面にてユーザID、パスワードを入力し、「ログイン」 1. ボタンをクリック。
- 初回ログイン時のみ、パスワード変更画面が表示されるので必要 2. な項目を設定し、「パスワードを変更」ボタンをクリック。
- 3. パスワードの変更が完了するとパスワード変更完了画面が表示さ れます。
- 「ホーム画面へ」ボタンをクリックするとホーム画面が表示され 4. ます。

| ▼パスワード変更完了画面                          |                                                                                                    |                                                                                                    |
|---------------------------------------|----------------------------------------------------------------------------------------------------|----------------------------------------------------------------------------------------------------|
|                                       |                                                                                                    |                                                                                                    |
| パスワードの変更                              | <ul> <li>● nationalize of control</li> <li>● accessor</li> <li>● 2-0-20.0</li> </ul>                                                                 | QUB         QUD/QV           QUB         QUD/QV           QUB         QUD/QV           QUB         QUD/QV           QUB         QUD/QV           QUB         QUD/QV           QUB         QUD/QV           QUB         QUD/QV           QUB         QUD/QV           QUB         QUD/QV           QUB         QUD/QV           QUB         QUD/QV |
| パスワードが変更されました。                        |                                                                                                    | ● ##22 ><br>● ^62'>                                                                                                    |
|                                       |                                                                                                    |                                                                                                    |
| ホーム画面へ                                | ti zosychica – zasleząci 👔 🖬 mens 👔                                                                                                    | I                                                                                                    |
|                                       | <u></u>                                                                                                    |                                                                                                    |
| 現在のパスワード:メールにで事前に受講者に通知された            | パスワード                                                                                                    |                                                                                                    |
| 新しいパスワード:受講者自身が任意に設定                  |                                                                                                    |                                                                                                    |
|                                       |                                                                                                    |                                                                                                    |
| ▼ハスワート設定ルール<br>12文字(英字大文字・英字小文字・数字含む) |                                                                                                    |                                                                                                    |
|                                       | 3<br>▼パスワード変更完了画面<br>パスワードの変更<br>パスワードが変更されました。<br>4<br>東在のパスワード:メールにで事前に受講者に通知されたん<br>新しいパスワード:受講者自身が任意に設定<br>▼パスワード設定ルール<br>12文字(英字大文字・英字小文字・数字含む) | 3 パスワード変更完了画面 パスワード変更完了画面 パスワードが変更されました。 4 ★-ム画面 第年のパスワード:メールにで事前に受講者に通知されたパスワード 第しいパスワード:受講者自身が任意に設定 「パスワード設定ルール 12文字(英字大文字・英字小文字・数字含む)                                                                                                    |

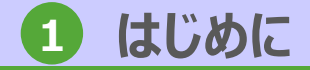

1. オンライン環境について

# 1-3 ホーム画面

### ログイン後、ユーザの認証が終了するとホーム画面が表示され、受講可能なクラスが表示 されます。

| いってもどこでも歩べる<br>介護支援専門員オンライン研 | 修 ▲ DK東京都受講者検証ユーザ ● ログアウト                                                                                                    |
|------------------------------|----------------------------------------------------------------------------------------------------|
| <ul> <li>全てのタグ</li> </ul>    | キーワード入力<br>Q検索<br>・ インフォメーション><br>・ よくある質問><br>・ 、 、 、 、 、 、 、 、 、 、 、 、 、 、 、 、 、 、                                                                                                    |
| 専門研修 I                       | 専門研修 I<br>研修記録シート<br>・<br>・<br>・<br>・<br>・<br>・<br>・<br>・<br>・<br>・<br>・<br>・<br>・                                                                                                    |
| 0% ★専門研修 I                   | <ul> <li>(0%) ★専門研修I 研修記録</li> <li>() ● 無期限</li> <li>() ● (1) ● (1) ●</li></ul> |
| 通常の講義か行われ<br>※上記は「専門研修       | るクラス<br>I」の受講するクラス<br>※上記は「専門研修 I」の研修記録シートを提出するクラス                                                                                                    |
| 受講クラス                        | 受講可能なクラス一覧が表示されます。ログインしている受講者によって表示内容は異なります。                                                                                                    |
| ログアウト                        | オンライン環境をログアウトします。                                                                                                    |
| インフォメー<br>ション                | オンライン環境全体に関する「お知らせ」が表示され、未読のお知らせの数が丸数字で表示されます。                                                                                                    |
| 環境設定                         | メールアドレスとパスワードの変更ができます。                                                                                                    |
| ヘルプ                          | 介護支援専門員オンライン研修の受講者専用サポートサイトが表示されます。                                                                                                    |

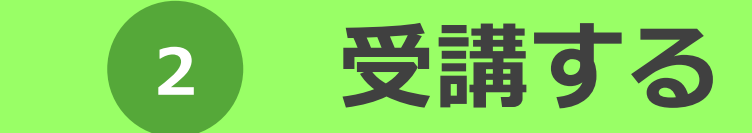

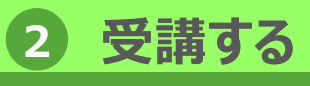

# 1-1 受講対象の研修を受講

ホーム画面にて受講対象のクラス(研修)をクリック。 受講対象の研修を選択し受講します。 1. 受講する科目をクリック。 2. ▼ホーム画面 3. 受講する科目の目次が表示されるので、受講する単元をク いつでもどこでもまべる 介護支援専門員オンライン研修 ▲ DK東京都受講者検証ユーザ ● ログアウト リックし受講を開始します。 1
1
1
1
1
1
1
1
1
1
1
1
1
1
1
1
1
1
1
1
1
1
1
1
1
1
1
1
1
1
1
1
1
1
1
1
1
1
1
1
1
1
1
1
1
1
1
1
1
1
1
1
1
1
1
1
1
1
1
1
1
1
1
1
1
1
1
1
1
1
1
1
1
1
1
1
1
1
1
1
1
1
1
1
1
1
1
1
1
1
1
1
1
1
1
1
1
1
1
1
1
1
1
1
1
1
1
1
1
1
1
1
1
1
1
1
1
1
1
1
1
1
1
1
1
1
1
1
1
1
1
1
1
1
1
1
1
1
1
1
1
1
1
1
1
1
1
1
1
1
1
1
1
1
1
1
1
1
1
1
1
1
1
1
1
1
1
1
1
1
1
1
1
1
1
1
1
1
1
1
1
1
1
1
1
1
1
1
1
1
1
1
1
1
1
1
1
1
1
1
1
1
1
1
1
1
1
1
1
1
1
1
1
1
1
1
1
1
1
1
1
1
1
1
1
1
1
<p 📏 全てのタグ ▼ キーワード入力 ? よくある質問> 1 Ⅲ Ⅲ ▼ 絞込みなし -✿環境設定 >  $(\mathbf{\hat{l}})$  科目は複数の目次に分かれれています。 のヘルプン • 上から順次、受講をしてください。 専門研修 I 専門研修 I 複数の目次の項目を受講後、表示されている中間テストを受けます。 研修記録シート 全目次の項目を受講した段階で、終了時の確認テストを行います。 0% ★専門研修 I 研修記録 0% ★専門研修 I シート ▼教科目次画面 2020/10/01 ~ 2021/03/31 . 前 無明限 対人個別援助技術及び地域援助技術 🗸 🍃 はじめに 3 ▼クラストップ画面 本科目の構成・目的・習得目標 知識・技術の基本的理解 1. 対人個別援助技術に関する考え方と展開技法 専門研修 I 確認テスト (中間) 2 地域援助技術に関する考え方と展開技法(1)定義・目的・機能 介護保険制度及び地域包括ケアシステムの現状 . 地域援助技術に関する考え方と展開技法(2)地域援助技術の展開過程(1/10)~(6/10) 「ケアマネジメントに必要な医療との連携及び多職種協働の実践」 2. 地域援助技術に関する考え方と展開技法(2)地域援助技術の展開過程(7/10)~(10/10) 実践的に活用する上での留意点 🍑 ケアマネジメントの実践における倫理 (2) 実践的に活用する上での留意点 対人個別援助技術及び地域援助技術 ▶ 終わりに (月) 終わりに 確認テスト (完了)

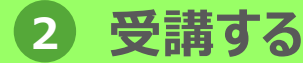

1-2 研修記録シートの提出①

受講者は受講時、下記の提出タイミングにおいて研修記録シートの提出をします。 受講者は目標・評価・振り返りでそれぞれ2種類の提出方法での提出が可能です。 (画面上での直接回答、または画面からのファイル提出型)

ただし、研修記録シートを活用するか否かは各都道府県・研修実施機関の判断により、また活用する場合の受講者の回答形式(レポート形式、アンケート形式)の選択も各都道府県・研修実施機関の判断によるため、研修記録シートの提出の有無、提出方法は各都道府県・研修実施機関の指示に従ってください。

▼研修記録シートの概要

|                            | 研修記録シート1<br>(目標)                               | 研修記録シート2<br>(評価)                                          | 研修記録シート3<br>(振り返り)                                      |
|----------------------------|------------------------------------------------|-----------------------------------------------------------|---------------------------------------------------------|
| 目的                         | 受講者と受講管理者が受講に当たっ<br>ての目標と評価(効果)を共有する<br>ためのシート | 受講者が研修の「受講前」「受講直<br>後」「受講3ヶ月後」に記入し、自己評<br>価するためのシート       | 受講者が科目の学習時に感じた事を書き<br>留め、今後の学習方針や取り組みの検討<br>時に見返すためのシート |
| 提出単位                       | 研修を通して1枚                                       | 科目毎に1枚                                                    | 科目毎に1枚                                                  |
| 提出タイミング                    | ①受講前<br>②受講後3ヶ月程度                              | <ol> <li>①受講前</li> <li>②受講直後</li> <li>③受講後3ヶ月後</li> </ol> | ①受講直後                                                   |
| 記入者・回答者                    | 受講者・受講管理者                                      | 受講者・受講管理者<br>※回答形式がレポート形式の場合のみ<br>受講管理者の確認が必要             | 受講者・受講管理者<br>※回答形式がレポート形式の場合のみ受<br>講管理者の回答が必要           |
| 受講管理者による確認・評価等<br>(レポート機能) | あり                                             | あり、なし<br>※各都道府県・研修実施機関の判断に<br>よりどちらか選択                    | あり、なし<br>※各都道府県・研修実施機関の判断によ<br>りどちらか選択選択                |
| オンライン環境上での回答形式             | レポート形式                                         | レポート形式<br>アンケート形式<br>※各都道府県・研修実施機関の判断に<br>よりどちらか選択        | レポート形式<br>アンケート形式<br>※各都道府県・研修実施機関の判断によ<br>りどちらか選択      |
| ● ※レポート形式:受講管理者に           |                                                |                                                           |                                                         |

受講者は、自身が記載したローカルPCに保存している研修記録シートのファイルの提出を画面より行います ※アンケート形式:受講管理者による確認が不要な回答形式。画面上で設問に直接回答します。

研修記録シートのファイルの提出は不要です。

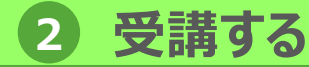

1-2 研修記録シートの提出②

研修記録シートを活用する場合、受講者は以下のクラスより研修記録シートの受講を行い ます。

※通常の講義などのクラスとは異なるクラスでの受講になります。

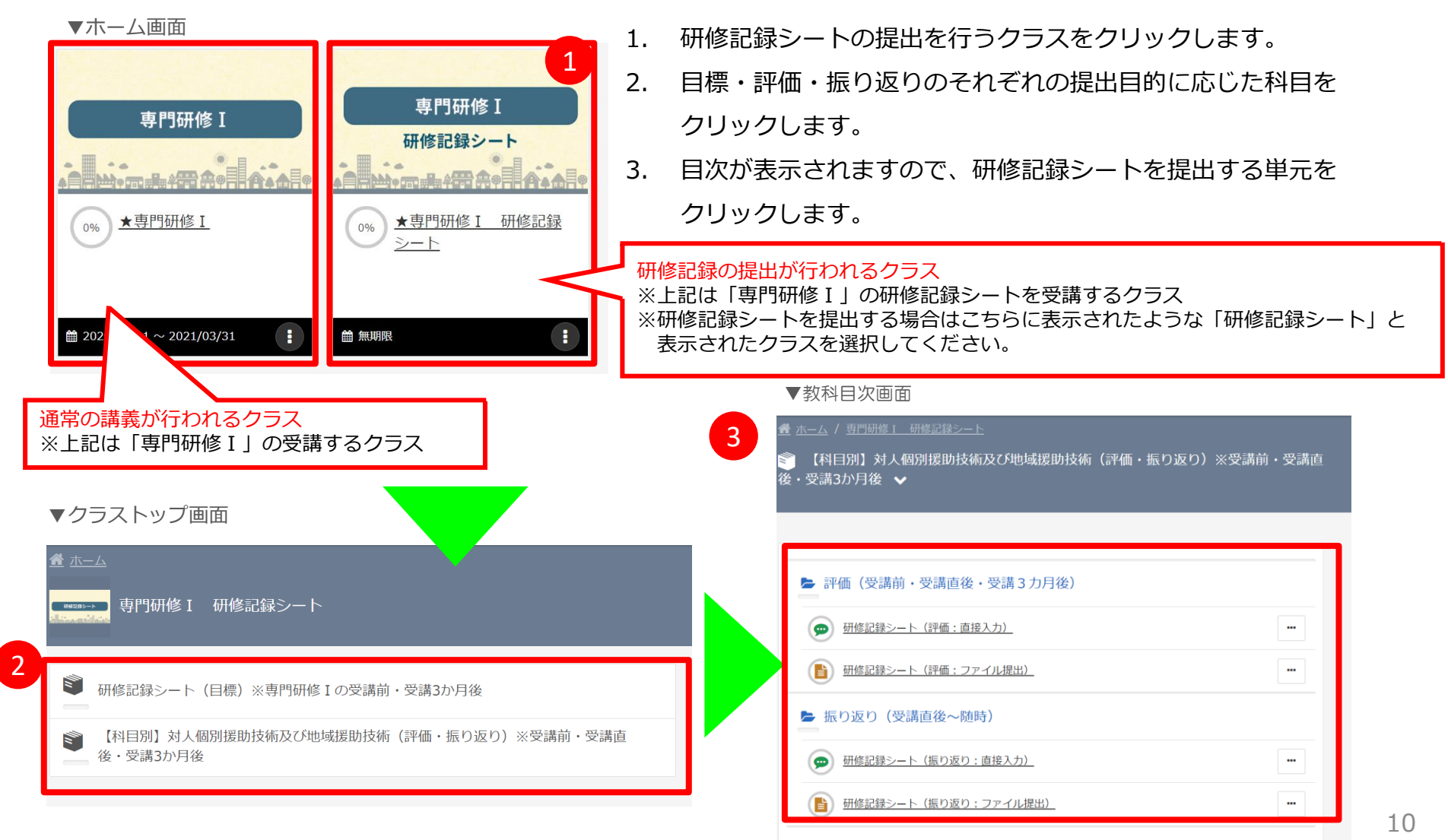

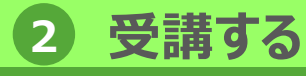

# 1-2 研修記録シートの提出③

研修記録シートの提出を行います。本ページではアンケート形式で研修記録シートを提出 する場合の方法を記載します。

3

▼教科目次画面

| そ・ 文講 3 か月後                  |                                                                                                    |                 |   |     |
|------------------------------|----------------------------------------------------------------------------------------------------|-----------------|---|-----|
|                              |                                                                                                    |                 |   |     |
|                              |                                                                                                    |                 |   |     |
| ► 評価(受調                      | 講前・受講直後・受講 3 カ月後)                                                                                                    |                 |   |     |
| 🗩 研修記録                       | シート(評価:直接入力)_                                                                                                    |                 |   | ••• |
| 研修記録                         | シート(評価:ファイル提出)                                                                                                    |                 |   |     |
| ▶ 振り返り                       | (受講直後~随時)                                                                                                    |                 |   |     |
| 座 研修記録                       | シート(振り返り:直接入力)                                                                                                    |                 |   |     |
| 西修記録                         | シート(振り返り:ファイル提出)                                                                                                    |                 |   |     |
|                              |                                                                                                    |                 |   |     |
|                              |                                                                                                    |                 |   |     |
|                              |                                                                                                    |                 |   |     |
|                              |                                                                                                    |                 |   |     |
| <b>●</b> 受講開始画               | in the second second se |                 | _ |     |
| ♥受講開始値<br>● 研修記録シャックの目的である。  | 可面<br>ート(評価:直接入力)                                                                                                    | ×               |   |     |
| ● 研修記録シー                     | 可面<br>ート (評価:直接入力)                                                                                                    | ×               |   |     |
| <ul> <li>● 研修記録シー</li> </ul> | 回面<br>ート (評価:直接入力)<br>② 受講開始                                                                                                    | ×               |   |     |
| ♥ 詳開始値<br>● 研修記録シ・           | <ul> <li>一ト(評価:直接入力)</li> <li>② 受講開始</li> <li>受講前・受講直後・受講3カ月後にそれってください。</li> </ul>                                                                                                    | ×<br>れぞれ3回の回答を行 |   |     |

- 科目の目次上で 
  のアイコンがアンケート形式での提出に なります。上記アイコンの表示されている単元をクリックし ます。
- 2. 受講開始画面が表示されるので、「受講開始」ボタンをク リックします。
- 3. 受講画面が表示されますので、画面の内容にしたがって設問 に回答します。
- 「確認」ボタンをクリックすると回答確認画面が表示されるのでさらに「回答」をクリックし入力内容を確定します。

| ▼受講画面                                                                                                    |      |
|----------------------------------------------------------------------------------------------------|------|
| ◎ 受講時間   00:00:09                                                                                                    |      |
| この振り返りシートは、村目の受護前後で各自の理解度を把握し、受講中の学習効果の向上と、受講後の学習のポ<br>イントを焦点化し、組織的な資質向上に登立てるものです。本村目を学習した時点で感じた事を書き留め、今後の<br>学習方針や課題への取り組みを考える際に見返してみましょう。 |      |
| Q.1 am                                                                                                    |      |
| 対人個別援助技術、聴体援助技術の視念・機能・目的について説明できる。<br>(※以下、対人個別援助技術、聴体援助技術とする)                                                                              |      |
| ○ 全くできない                                                                                                    |      |
| ○ ほとんどできない                                                                                                    |      |
| ○ 概ねできる                                                                                                    |      |
| ○ できる                                                                                                    |      |
|                                                                                                    |      |
|                                                                                                    |      |
| Q.2                                                                                                    |      |
| Q.1の自己評価に対して追記事項があれば記載してください。                                                                                                    | 4    |
| × 中断                                                                                                    | 確認 > |

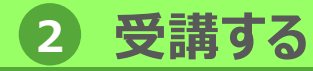

1-2 研修記録シートの提出④

アンケート形式の受講画面の詳細について説明します。 ※本マニュアルの後述に記載のレポート形式の受講画面もアンケート形式と同様の画面構 成になります。

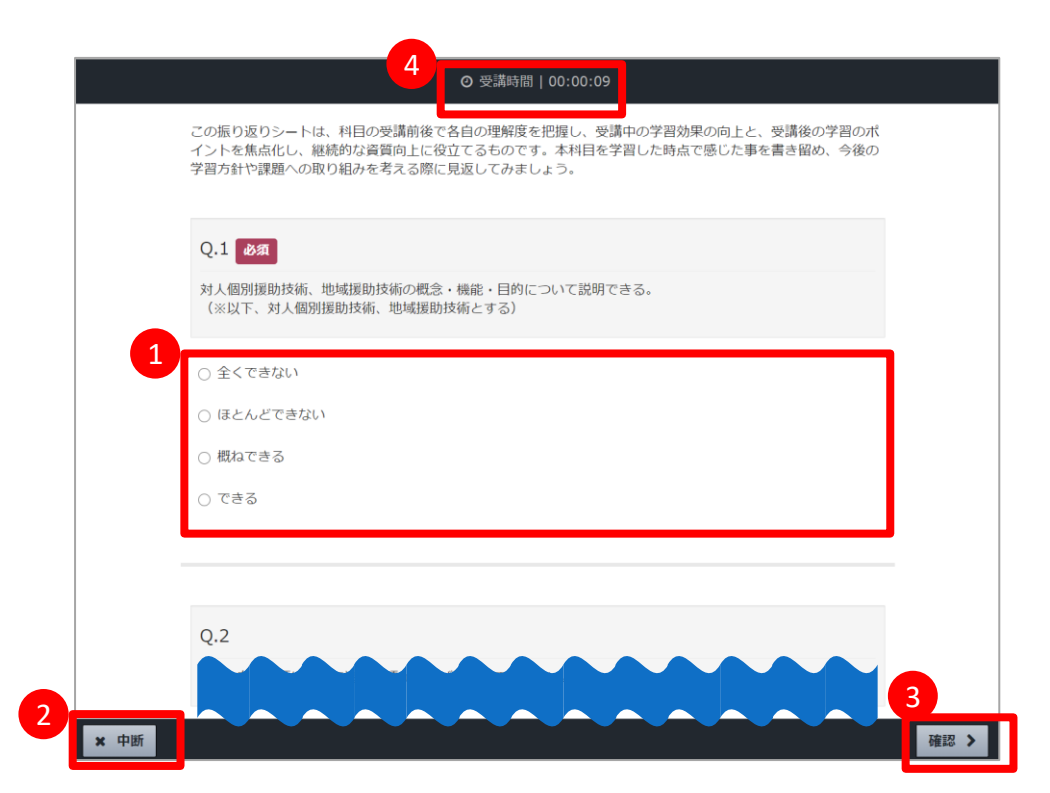

| 1 | 回答欄  | 各設問の下部で回答を行います。                          |
|---|------|------------------------------------------|
| 2 | 中断   | 押下後、受講を一時中断します。次回受講時、前回の続きから受講することができます。 |
| 3 | 確認   | 押下後、回答確認画面が表示されるので入力内容を確認します。            |
| 4 | 受講時間 | 学習を始めてから経過した時間が表示されます。                   |

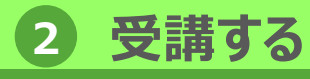

# 1-2 研修記録シートの提出⑤

研修記録シートの提出を行います。本ページではレポート形式で研修記録シートを提出す る場合の方法を記載します。

▼教科目次画面

|                                                                                |                                                                                              |          |     | ካልያ。፲ |
|--------------------------------------------------------------------------------|----------------------------------------------------------------------------------------------|----------|-----|-------|
| <ul> <li><u>書 ホーム</u> / <u>専門研修工 研修記録シート</u></li> <li>ご科目別】対人個別援助技術</li> </ul> | 」<br>i及び地域援助技術(評価・振り返り) <sub> </sub>                                                         | ※受講前・受講直 |     | す。    |
| 後・受講3か月後 ✔                                                                     |                                                                                              |          | 2.  | 受講開始画 |
|                                                                                |                                                                                              |          |     | リックしま |
| 評価(受講前・受講直後・                                                                   | 受講3力月後)                                                                                      |          | 3.  | 受講画面カ |
| の の の の の の の の の の の の の の の の の の の                                          | 入力)                                                                                          | ••       |     | クリックし |
| 田修記録シート(評価:ファ                                                                  | イル提出)                                                                                        | ••       | 4.  | 「確認」オ |
| ► 振り返り(受講直後~随時)                                                                | 寺)                                                                                           |          |     | のでさらば |
| 💬 研修記録シート (振り返り:                                                               | 直接入力)                                                                                        |          | 5.  | レポートを |
|                                                                                | ファイル提出)                                                                                      |          |     | 次画面に  |
|                                                                                |                                                                                              |          | 5   | 添削中   |
|                                                                                |                                                                                              |          | ~ L |       |
| ▼受講開始画面                                                                        |                                                                                              |          |     |       |
| (目)研修記録シート(評価:                                                                 | ファイル提出) ×                                                                                    |          |     |       |
|                                                                                | ⊙ 受講開始                                                                                       |          |     |       |
|                                                                                |                                                                                              |          |     |       |
| ▶ 学習目標 受講前・受講<br>ってください                                                        | -<br>-<br>-<br>-<br>-<br>-<br>-<br>-<br>-<br>-<br>-<br>-<br>-<br>-<br>-<br>-<br>-<br>-<br>-  |          |     |       |
| ▶ 学習目標 受講前・受講<br>ってください<br>※研修記録シ<br>資料の類型了<br>(約):オペンタ                        | 値後・受講3カ月後にそれぞれ3回の回答を行<br>↓<br>・・トのフォーマットをお持ちでない方は、参考<br>シブレートをダウンロードし記入後、「受講開<br>増下して想せください↓ |          |     |       |

- 科目の目次上で (1)のアイコンがレポート形式での提出になります。上記アイコンの表示されている単元をクリックします。
- 2. 受講開始画面が表示されるので、「受講開始」ボタンをク リックします。
- 受講画面が表示されますので、「ファイルの選択」ボタンを クリックし、記入した研修記録シートを添付します。
- 「確認」ボタンをクリックすると回答確認画面が表示されるのでさらに「回答」をクリックし入力内容を確定します。
- 5. レポートを提出すると管理者へレポートが提出され、教科目

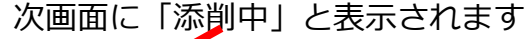

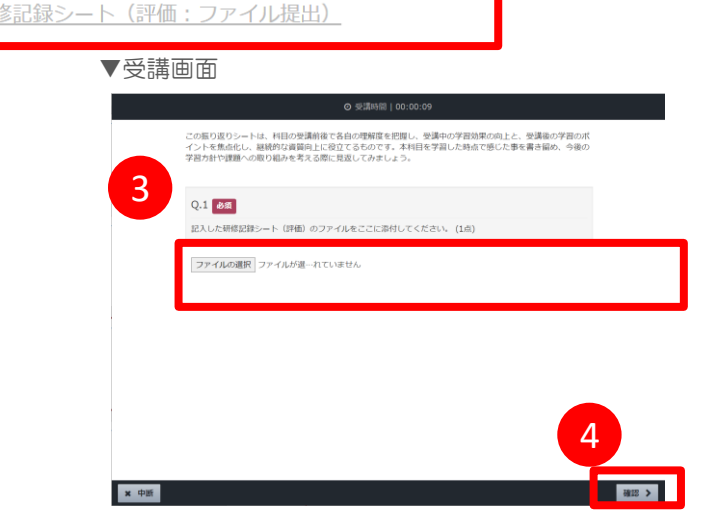

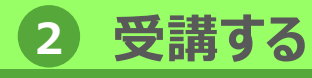

# 1-2 研修記録シートの提出⑥

管理者による研修記録シートの確認が完了したら、FB内容を確認します。

管理者による確認が完了すると教科目次画面上の「添削中」 1.

▼教科目次画面 の表示が「受講完了」または「不合格」の表示に変更されま 箭 ホーム / 専門研修 I 研修記録シート す。 【科目別】対人個別援助技術及び地域援助技術(評価・振り返り)※受講前・受講直 後・受講3か月後 🗸 1 ▶ 評価(受講前・受講直後・受講3カ月後) 9 研修記録シート(評価:直接入力) ••• 研修記録シート(評価:ファイル提出) Ð 
 ⑦ 履歴を見る

 ▶ 振り返り(受講直後~随時) 研修記録シート(振り返り:直接入力) ----2. 0 研修記録シート(振り返り:ファイル提出) ••• 3 ▼受講履歴画面 ▲ ホーム / <u>専門研修Ⅰ 研修記録シート / 【</u>科目別】 対人個別援助技術及び地域援助技術(... 研修記録シート(評価:ファイル提出) 🗸 (昌) く前の単元 次の単元 > 実施時間 状況 合否 得点 提出日 00:00:07 採点済み 〇 合格 1点 / 1点 2020/10/19 16:55:06

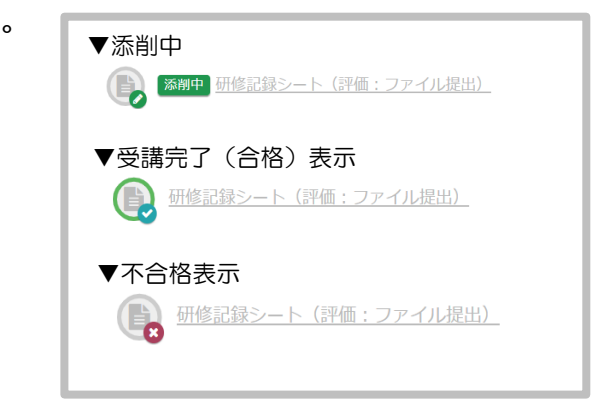

単元名右側の「・・・」をクリックし、「履歴を見る」を選択す ると、受講履歴画面が表示され、実施回をクリックすると自 分の回答内容と管理者のFB内容を確認できます。

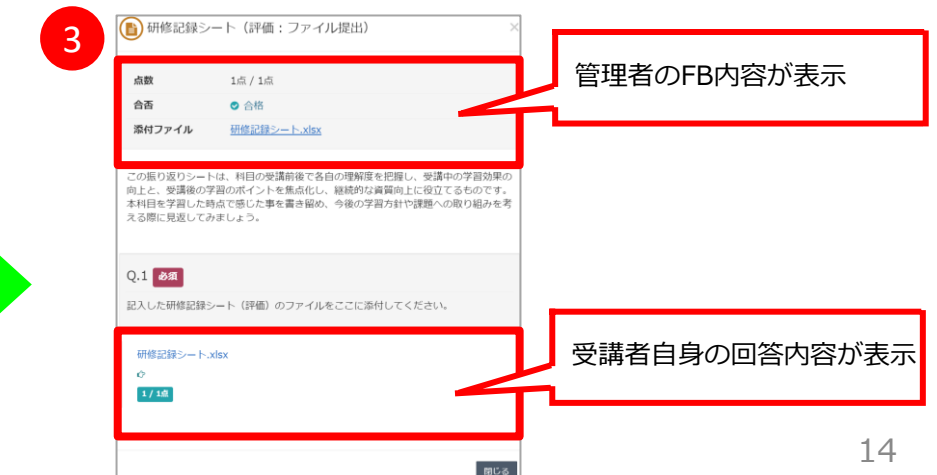

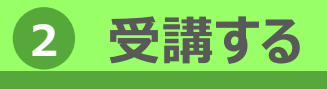

## 1-3 講義を受講①

## スライドなどの要素で構成される、スライド教材を閲覧して学習します。

#### ▼教科目次画面

|                                                                                     |     | 1  |
|-------------------------------------------------------------------------------------|-----|----|
| ■ 対人個別援助技術及び地域援助技術 ✔                                                                |     | т. |
|                                                                                     |     |    |
| 🖕 ಚರಹಿದ                                                                             |     | С  |
| <ul> <li>本相目の場成・目的・習慣目標</li> </ul>                                                  | 1   | ۷. |
| ▶ 知識・技術の基本的理解                                                                       |     |    |
| <ul> <li>         1. 対人類別規約技術に関する考え方と原軸技法     </li> </ul>                           |     |    |
| 確認テスト(中間)                                                                           | 1   |    |
| 2.地域援助技術に関する考え方と原期技法(1)定義・目的・発航                                                     | ]   | 3. |
| <ul> <li>         2. 地域援助技術に関する考え方と展開技法(2)地域援助技術の展開過程(1/10)~(6/10)      </li> </ul> | ]   |    |
| <ul> <li></li></ul>                                                                 |     |    |
| ▶ 実践的に活用する上での留意点                                                                    |     | 4. |
| ■ 実践的に活用する上での留意点                                                                    | 1   |    |
| ▶ 終わりに                                                                              |     |    |
| - 2008 (                                                                            | 1   |    |
| ● 確認テスト (完了)                                                                        | 1   |    |
|                                                                                     |     |    |
| ▼受講開始画面(通常時)                                                                        |     |    |
| 🖉 ಡಲೆಶದ ×                                                                           |     |    |
| ● 受講開始                                                                              |     |    |
| 南の道                                                                                 |     |    |
|                                                                                     | など) |    |
| ▼受講開始画面(グループ代表者によるレポート提出時)                                                          |     |    |
| ▼受講開始画面(グループ代表者によるレポート提出時)<br>◎ 受講開始                                                |     |    |
| ▼受講開始画面(グループ代表者によるレポート提出時)<br>© 受講開始<br>グループ名を入力後「開始する」ボタンをクリックしてください。              |     |    |

- 科目の目次上で 
  のアイコンが講義になります。
   ト記アイコンの表示されている単元をクリックします。
- 2. 受講開始画面が表示されるので、「受講開始」ボタンをクリックします。尚、グループワーク後にレポート提出がある場合、 グループ名を入力する欄が表示される場合があります。
- 3. 受講画面が表示されますので、画面の内容にしたがって受講を してください。
- 4. 受講が完了したら「終了」ボタンをクリックします。

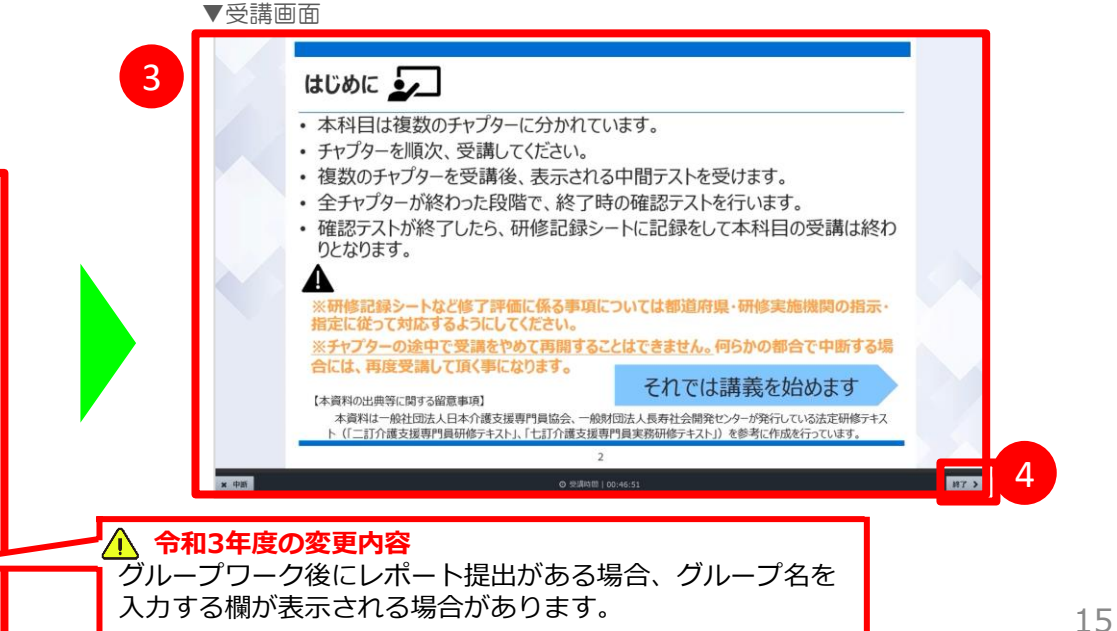

## 2 受講する

1. 受講する

## 1-3 講義を受講②

#### 講義の受講画面の詳細について説明します。

|     | ・本 | 科目の構成は以下のとおりです。                                                                                 |     |
|-----|----|-------------------------------------------------------------------------------------------------|-----|
|     |    | Eラーニング 内容                                                                                       |     |
|     |    | <ul> <li>(1)本科目の目的、修得目標の確認</li> </ul>                                                           |     |
| 5   |    | (2) 知識・技術の基本的理解                                                                                 |     |
|     |    | <ul> <li>● 1)対人個別援助技術に関する考え方と展開技法</li> <li>② 地域援助技術に関する考え方と展開技法</li> </ul>                      |     |
| .75 |    | (3) 実践的に活用する上での留意点                                                                              |     |
| .0  |    | <ul> <li>● 実践的な活用における確認点</li> <li>② 地域シア会議の隠義と介護支援専門員の役割</li> <li>③ 多職種連携とネットワーク/tPD</li> </ul> |     |
| .25 |    | <ul> <li>(4) 振り返り、修了評価</li> </ul>                                                               |     |
|     |    |                                                                                                 |     |
| 5   |    | 2 3 4                                                                                           | 7 8 |

| 1          | 映像データ   | 映像データが表示されます。                                                                                 |
|------------|---------|-----------------------------------------------------------------------------------------------|
| 2          | 巻戻し     | 押下後、映像データを巻戻しします。                                                                             |
| 3          | 一時停止/再生 | 押下後、映像データを一時停止します。再生時は「一時停止」ボタンが表示されます。<br>一時停止ボタン押下後、映像データをその時点で停止し、一時停止ボタンの代わりに再生ボタンを表示します。 |
| 4          | 早送り     | 押下後、映像データを早送りします。※初回受講時は早送り禁止                                                                 |
| (5)        | 中断      | 押下後、受講を一時中断します。次回受講時、前回の続きから受講することができます。                                                      |
| 6          | 倍速再生    | 再生速度を(0.5/0.75/1.0/1.25/1.5)に設定し再生することができます。<br>※初回受講時は倍速再生禁止                                 |
| $\bigcirc$ | 音量調節    | 押下後、音量調節バーが表示されます。                                                                            |
| (8)        | 全画面表示   | 押下後、全画面表示されます。                                                                                |
| 9          | 受講時間    | 学習を始めてから経過した時間が表示されます。                                                                        |
| 10         | 終了      | 受講が完了したら終了を押下します。学習履歴が記録され受講が修了となります。<br>※映像を最後まで再生しないと終了ボタンは活性化されません                         |

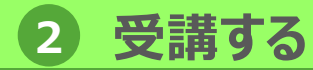

# 1-4 テスト問題を受講①

### テスト問題を受講します。

1. 受講する

#### ▼教科目次画面

| 本科目の構成・目的・習得目標     本科目の構成・目的・習得目標 |                                |  |
|-----------------------------------|--------------------------------|--|
| ▶ 知識・技術の基本的理解                     |                                |  |
| 1. 対人個別援助技術に関する考え方と               | 展開技法                           |  |
| <ul> <li></li></ul>               |                                |  |
| 2. 地域援助技術に関する考え方と展開               | 支法(1)定義・目的・機能                  |  |
| 2. 地域援助技術に関する考え方と展開               | 支法(2)地域援助技術の要開過程(1/10)~(6/10)  |  |
| 2. 地域援助技術に関する考え方と展開打              | 支法(2)地域援助技術の度開過程(7/10)~(10/10) |  |
| 実践的に活用する上での留意点                    |                                |  |
| (書) 実践的に活用する上での留意点                |                                |  |
| を終わりに                             |                                |  |
| (a) 1800C                         |                                |  |
| ● 11127スト (元 1)                   |                                |  |
|                                   |                                |  |
|                                   |                                |  |
|                                   |                                |  |
| 受講開始画面                            | •                              |  |
|                                   |                                |  |
|                                   |                                |  |

- 科目の目次上で のアイコンがテスト問題になります。
   上記アイコンの表示されている単元をクリックします。
- 2. 受講開始画面が表示されるので、「受講開始」ボタンをク リックします。
- 3. 受講画面が表示されますので、受講を開始してください。

(!)テスト問題は、ランダムで出題されています。

|   | ▼受講画面                                      |
|---|--------------------------------------------|
| 3 | ◎ 受講時間   00:00:27                          |
|   | 1 2 3 4 5 6 7 8 9 10                       |
|   | ソーシャルケースワークは専門職が間接的に関わり社会資源を活用して接助を行う事である。 |
|   | oo ox                                      |
|   |                                            |
|   |                                            |
|   |                                            |
|   |                                            |
|   |                                            |
|   |                                            |
|   | x 中断 探点 >                                  |

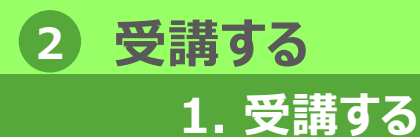

1-4 テスト問題を受講②

### 受講画面が表示されたら、テスト問題を解いていきます。

#### ▼受講画面(問題画面)

| Ø 受講時間   00:00:27                                 | 1.       |
|---------------------------------------------------|----------|
| 1 2 3 4 5 6 7 8 9 10                              | ;        |
| ソーシャルケースワークは専門職が間接的に聞わり社会育源を活用して援助を行う事である。        | 2        |
| •• •×                                             | <u> </u> |
|                                                   | (        |
| 解答を選択して、①の「採点」ボタンをクリック                            | 3. I     |
|                                                   | 7        |
|                                                   | (        |
| R WHE                                             |          |
| ▼受講画面(正誤判定画面)                                     |          |
| 10 2 3 4 5 6 7 8 9 10                             |          |
| ソーシャルケースワークは専門職が間接的に関わり社会資源を活用して接助を行う事である。        |          |
|                                                   |          |
| Eng If Mg                                         |          |
| 答え:X<br>ソーシャルケースワークは専門職が直接的に同わり社会資源を活用して提励を行う事です。 |          |
|                                                   |          |
| 正誤判定が表示されます。解説が設定されている場合は解                        |          |
| ×+# 2 x^>                                         |          |

- テスト問題が表示されます。解答を選択し、「採点」ボタン
   をクリックします。
- 正誤判定画面が表示されます。内容確認後「次へ」ボタンを クリックすると次の問題が表示されます。同様の手順で全て の問題を受講してください。
- 最終問題の正誤判定画面で「終了」ボタンをクリックすると、
   テスト問題の結果画面が表示され、受講者自身の解答・正誤 などが一覧で確認できます。

テスト問題は、全ての問題に正解するまで間違えた問題が 繰り返し出題されます。

|         | ▼テスト   | -結果  | 面面                |                          |    |       |       |
|---------|--------|------|-------------------|--------------------------|----|-------|-------|
| 3       |        | (中間) |                   |                          |    |       | ×     |
|         | # 実施回  |      | 1 🗉               |                          |    |       |       |
|         | 曲 実施日  |      | 2020/10/02 15:32: | 09                       |    |       |       |
|         | ◎ 実施時間 |      | 00:03:07          |                          |    |       |       |
|         | 百合 明   |      | 合格                |                          |    |       |       |
|         | ☆ 得点   |      | 5点 / 10点          |                          |    |       |       |
|         | ● 得点率  |      | 50%               |                          |    |       |       |
|         | 1213   | 解簧   | 正規                | 正編                       | 配点 | 10.98 | 编进    |
|         | 1      | 0    | x                 | 0 不正解                    | 1  | 17128 | 9622  |
|         | 2      | 0    | 0                 | <ul> <li>IE#F</li> </ul> | 1  | 印题    |       |
|         | з      | 0    | ×                 | ◎ 不正解                    | 1  | 17130 | 9628  |
|         | 4      | 0    | х                 | <ul> <li>不正解</li> </ul>  | 1  | 12120 | ACCE  |
|         | 5      | 0    | 0                 | ◎ 正解                     | 1  | 818   |       |
|         | 6      | ×    | 0                 | 0 不正解                    | 1  | 17139 |       |
|         | 7      | 0    | ×                 | <ul> <li>不正解</li> </ul>  | 1  | F1128 | 9612R |
| 表示されます。 | 8      | ×    | ×                 | • E#                     | 1  | 17128 | 9622  |
|         | 9      | 0    | 0                 | ● 正解                     | 1  | F189  |       |
|         |        |      |                   |                          |    |       |       |

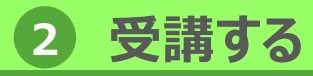

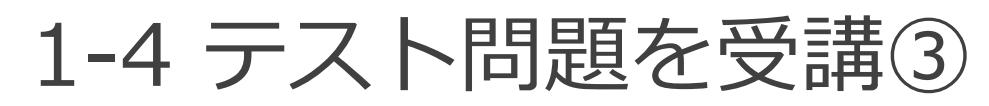

### テスト問題の受講画面の詳細について説明します。

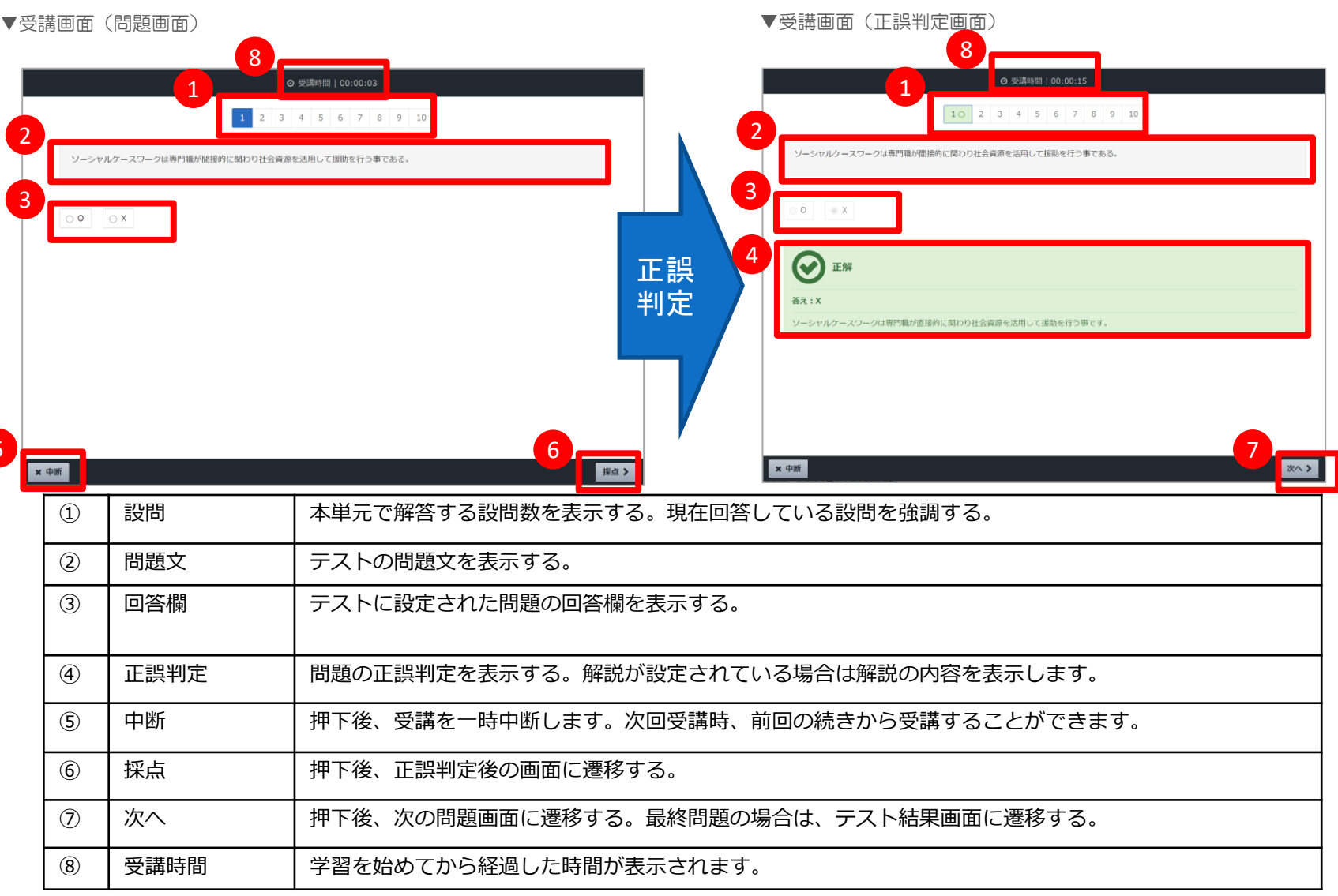

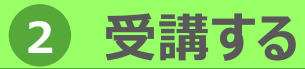

2. 過去の受講履歴確認

# 2-1 受講状況・履歴確認①

学習を行った実施時間、実施日などを受講履歴画面で、確認することができます。

#### ▼教科目次画面

▼受講履歴画面(講義)

| KnowledgeDeliver                                                                                                    |                | - |
|----------------------------------------------------------------------------------------------------|----------------|---|
| ■ 対人観別援助技術及び地域援助技術 ↓                                                                                                    |                |   |
|                                                                                                    |                |   |
| <u>ອ</u> ແປລເລ                                                                                                    |                |   |
| عاهرتها (                                                                                                    | _              |   |
| ▶ 研修記録シート(目標)※研修記録シートフォーマットあり                                                                                                    | <b>う</b> 履歴を見る |   |
| 田 (     田 (     )     )     )     )     )     )     )     )     )     )     )     )     )     )     )     )     )     )     )     )     )     )     )     )     )     )     )     )     )     )     )     )     )     )     )     )     )     )     )     )     )     )     )     )     )     )     )     )     )     )     )     )     )     )     )     )     )     )     )     )     )     )     )     )     )     )     )     )     )     )     )     )     )     )     )     )     )     )     )     )     )     )     )     )     )     )     )     )     )     )     )     )     )     )     )     )     )     )     )     )     )     )     )     )     )     )     )     )     )     )     )     )     )     )     )     )     )     )     )     )     )     )     )     )     )     )     )     )     )     )     )     )     )     )     )     )     )     )     )     )     )     )     )     )     )     )     )     )     )     )     )     )     )     )     )     )     )     )     )     )     )     )     )     )     )     )     )     )     )     )     )     )     )     )     )     )     )     )     )     )     )     )     )     )     )     )     )     )     )     ) | L              | - |
| (目標) 研修記録シート (目標) 受講前 提出                                                                                                    |                |   |
| ▶ 研修記録シート(評価) ※研修記録シートフォーマットあり                                                                                                    |                |   |
|                                                                                                    |                |   |
| (計) 研修記録シート (評価) 受講前 提出                                                                                                    |                |   |
| ▶ 知識·技術の基本的理解                                                                                                    |                |   |
|                                                                                                    |                |   |

- 「教科目次」画面にて、 単元名右側の「・・・」 をクリックし 「履歴を見る」を選択します。
- その単元の「受講履歴」画面を表示できます。「受講履歴」 画面では実施回数、実施時間、実施日などが確認できます。 また、「前の単元」「次の単元」をクリックすることで、対 象の単元を変更できます。

| ★ <u>ホーム</u> / <u>専門研修 I</u> / <u>対人個別援助技術及び地域援助技術</u> ④ はじめに ↓ 《前の単元 | 次の単元 <b>&gt;</b> こより異なります。 | などの種別 |
|-----------------------------------------------------------------------|----------------------------|-------|
| 実施回 実施時間                                                              | 実施日                        |       |
| 1 🗇 00:00:34                                                          | 2020/10/02 14:49:41        |       |

### 2 受講する

### 2. 過去の受講履歴確認

▼受講履歴画面(テスト)

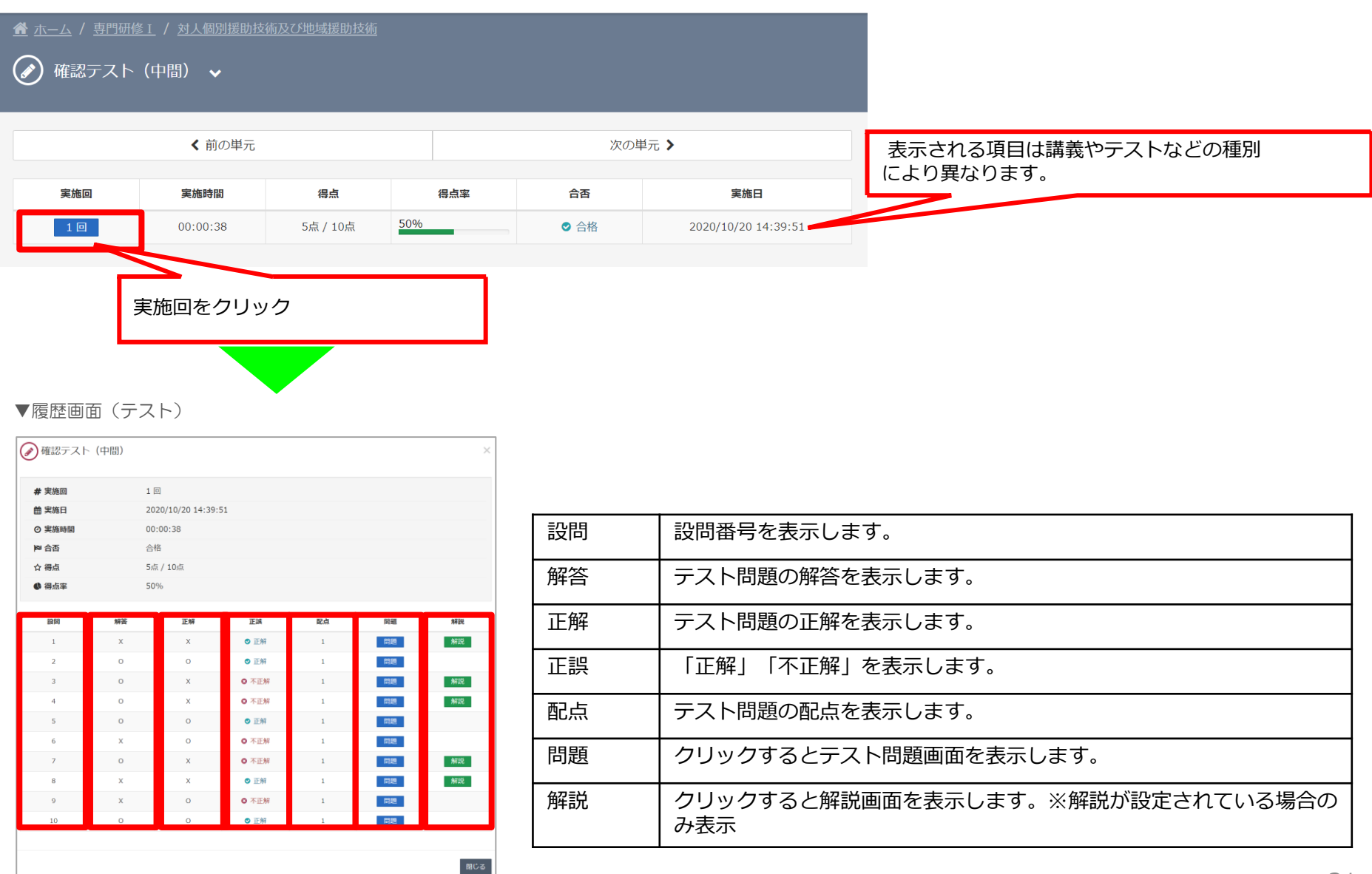

**2-1** 受講状況・履歴確認②

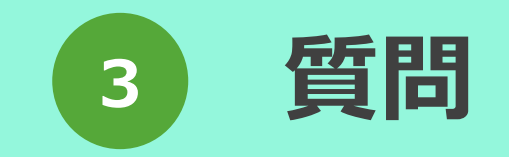

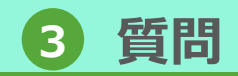

# 1-1 質問する①

### 受講中に学習コースや研修科目の内容に関して質問をすることができます。

#### ▼ホーム画面

1. 質問する

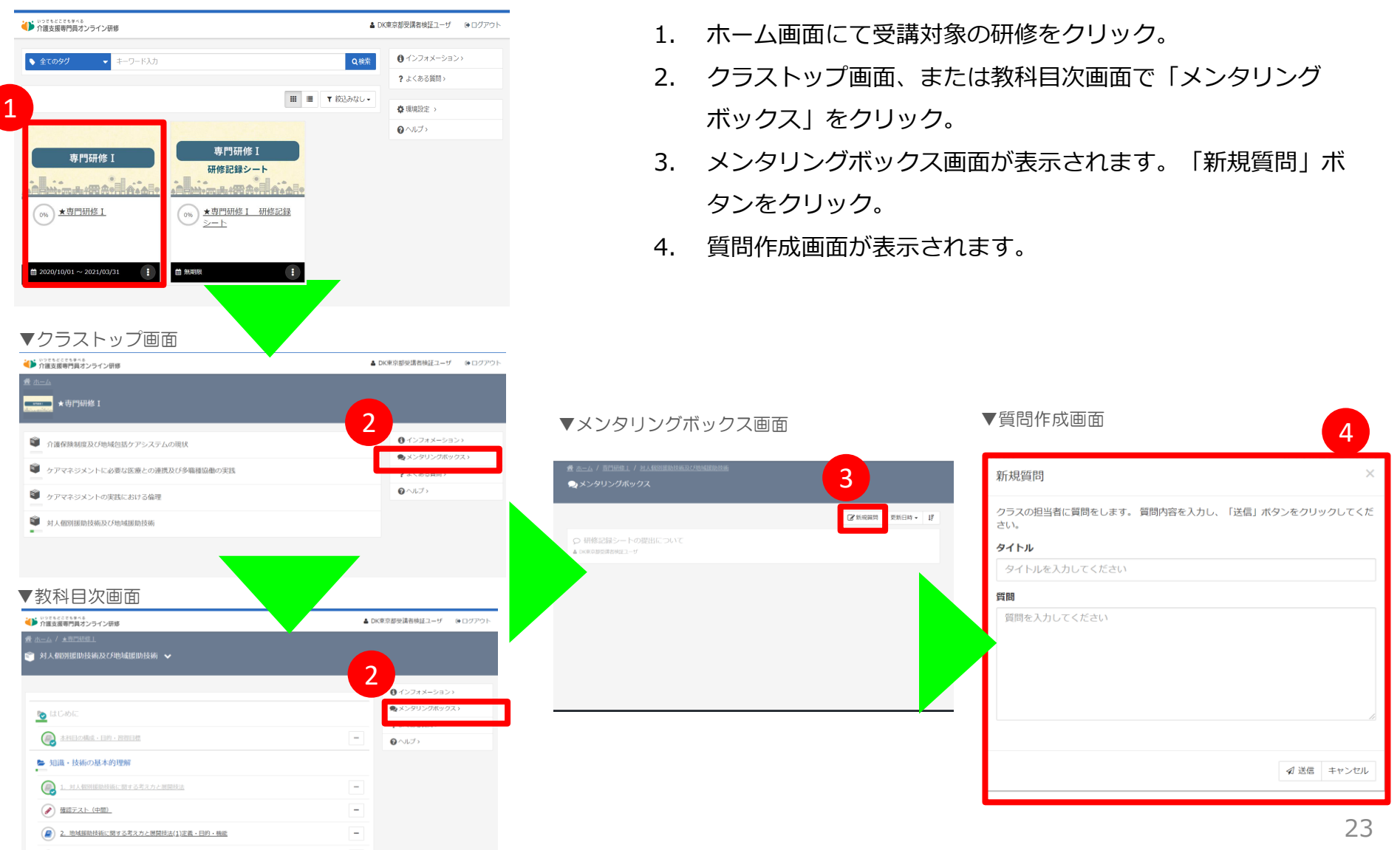

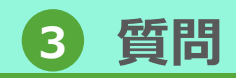

# 1-1 質問する②

### 質問作成画面に質問内容を入力し、送信します。

#### ▼質問作成画面

1. 質問する

| クラスの担当者に質問を | とします。 質問内 | 容を入力し、「 | 送信」 ボタンをク! | リックしてくだ |
|-------------|-----------|---------|------------|---------|
| タイトル        |           |         |            |         |
| タイトルを入力してく  | ださい       |         |            |         |
| 質問          |           |         |            |         |
| 質問を入力してくださ  | EUN .     |         |            |         |
|             |           |         |            |         |
|             |           |         |            |         |
|             |           |         |            |         |
|             |           |         |            |         |
|             |           |         |            |         |

- 1. 質問作成画面で、質問のタイトル、質問内容を入力します。
- 2. 「送信」ボタンをクリックすると、質問内容が管理者に送信 されます。
- 送信完了後、メンタリングボックス画面の一覧に入力した質 問が表示されます。

#### ▼メンタリングボックス画面

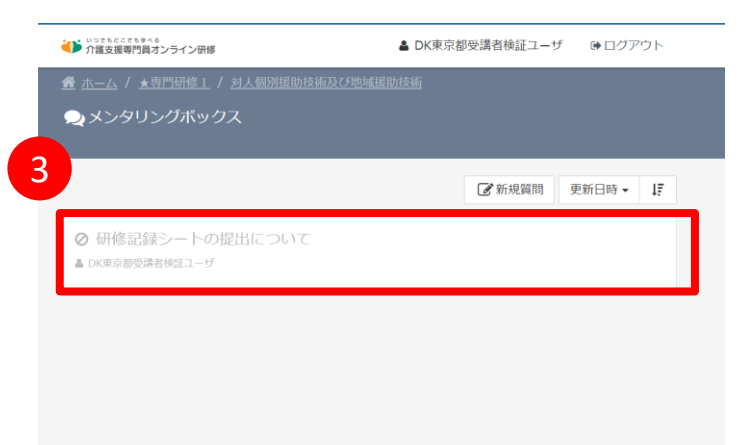

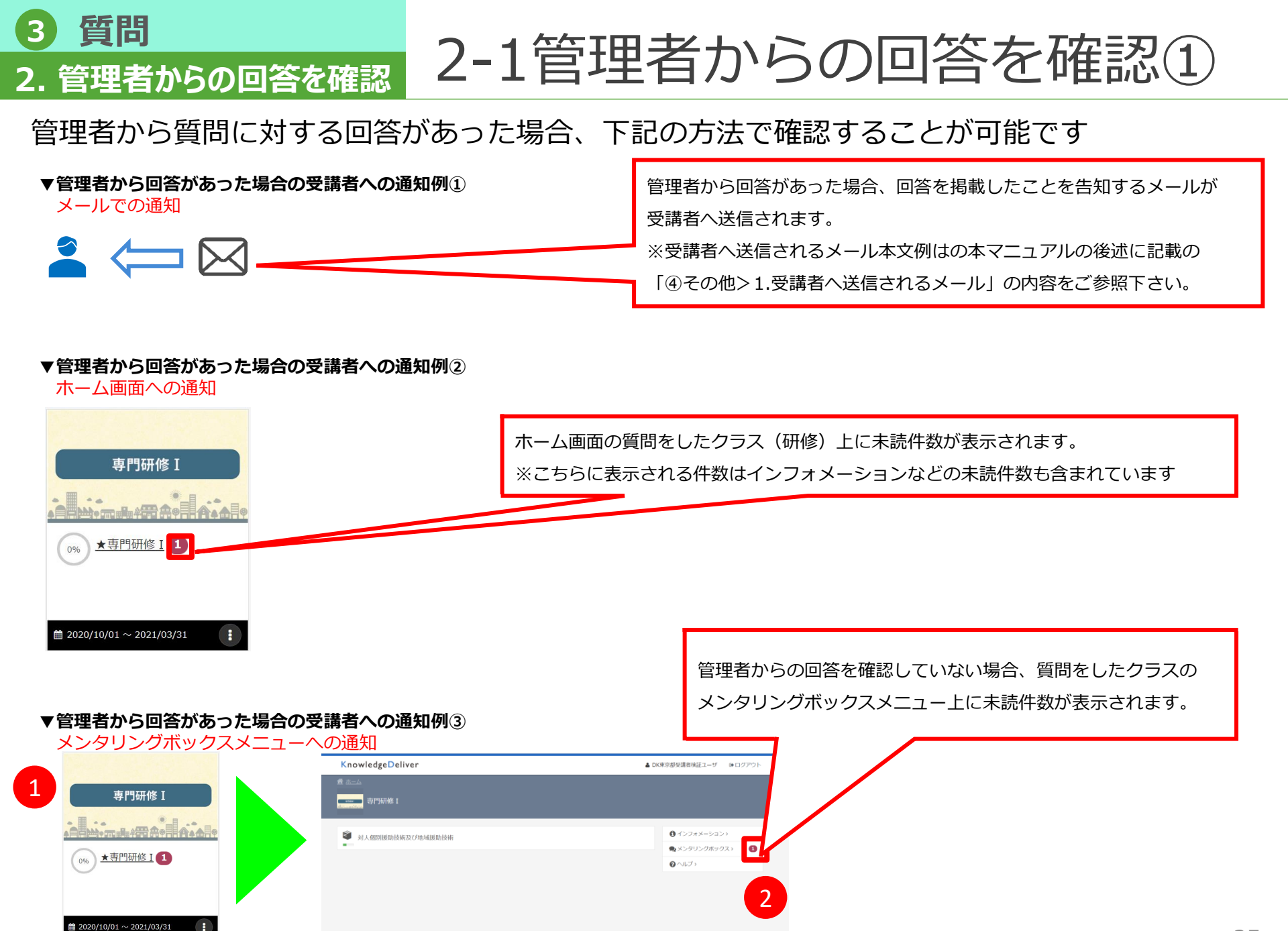

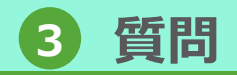

# 2-1 管理者からの回答を確認②

### 管理者からの回答内容を確認します。

2. 管理者からの回答を確認

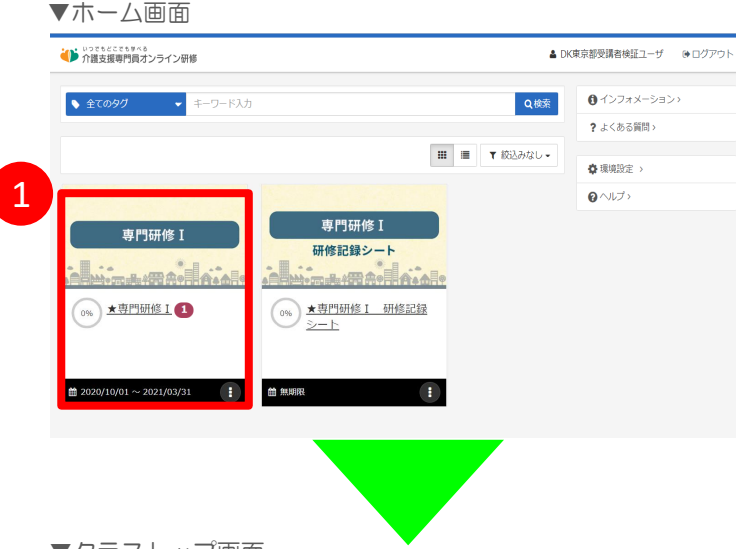

- ホーム画面にて回答を確認するクラス(研修)をクリック。 1.
- クラストップ画面で「メンタリングボックス」をクリック。 2.
- メンタリングボックス画面が表示されます。内容を確認する 3. 質問をクリック。
- 管理者からの回答が表示されるので内容を確認しましょう。 4. 管理者に返信が必要な場合は、「返信」ボタンをクリックし 返信を行います。

#### ▼クラストップ画面

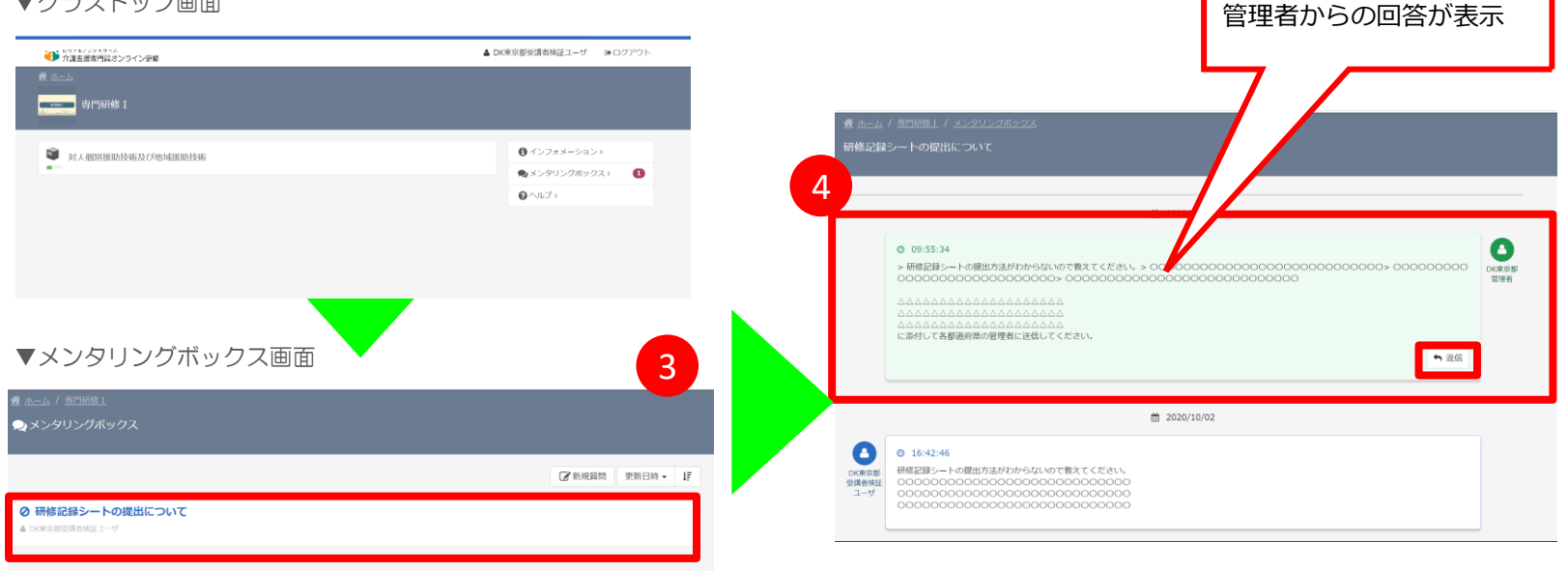

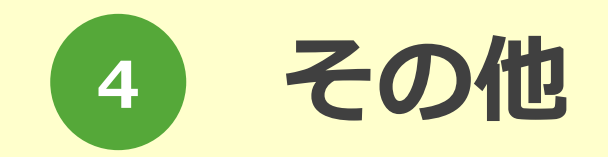

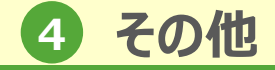

1-1 ユーザ登録時

### システム側で受講者の方のユーザデータの作成が完了すると、ユーザ登録完了メールが送信 されます。

▼以下は受講者に自動送信されるメール例

1.受講者へ送信されるメール

| メールタイトル | ユーザ登録のお知らせ                                                                                                    | -                   | 1                                                    |                                                                          |
|---------|----------------------------------------------------------------------------------------------------|---------------------|------------------------------------------------------|--------------------------------------------------------------------------|
| 差出人名義   | 介護支援専門員オンライン研修 受講者サポートデスク                                                                                                    |                     | 赤字部分はメール送信時は下記のように置換されて送信され<br>ます。                   |                                                                          |
| 差出人アドレス | cmo-user@digital-knowledge.co.jp                                                                                                    |                     |                                                      |                                                                          |
|         | \$USER_NAME\$様<br>いつも「介護支援専門員オンライン研修」をご利用いただき誠にありが、<br>このメールは「介護支援専門員オンライン研修」をご利用いただいてい、<br>アカウントをご確認いただくために送信させていただいております。<br>                               | とうございます。<br>るユーザ皆様に | ▼置換文字列<br><mark>\$USER_NAME\$</mark>                 | メール送信対象者の氏名                                                              |
|         | <br>ユーザID : <mark>\$USER_ID\$</mark>                                                                                                    |                     | \$USER_ID\$                                          | メール送信対象者のユーサID                                                           |
|         | バスワード: \$USER_PASSWORD\$<br>仮パスワードで発行された場合は、初回ログイン時にご自身で12桁の<br>パスワードに変更して頂く必要性があります。                                                                         |                     | \$USER_PASSWORD\$                                    | メール送信対象者のバスワード                                                           |
| メール本文   | ■サービスご利用開始はこちら<br>https://cm-training-online.jp/rpv/<br>ユーザID・パスワードは<br>サービスをご利用いただく際に必要となります。<br>忘れずに保管いただきますようお願い申し上げます。<br>また、ご不明な点がございましたら下記までお問い合わせください。 |                     | ※メール例はイメージで<br>※メールはユーザに設定<br>メールアドレスが設定<br>ご注意ください。 | す。(運用状況により変更となることがあります)<br>されているメールアドレス宛てに送信され、<br>されていないユーザには送信されませんので、 |
|         | ■お問い合わせはこちら                                                                                                    |                     |                                                      |                                                                          |
|         | 介護支援専門員オンライン研修 受講者サポートデスク<br>▼メールでの問い合わせ<br>cmo-user@digital-knowledge.co.jp<br>※平日夜間・土日祝日・年末年始にいただきましたメールでのお問い合え<br>答となります。                                  | りせは、翌営業日以降に順次ご回     |                                                      |                                                                          |
|         | ▼お電話でのお問い合わせ<br>03-5925-1646<br>受付時間:月~金9:00~17:00(土日祝日・年末年始を除く)                                                                                              |                     | ] *:                                                 | Lーザ:受講者のことを意味します 28                                                      |

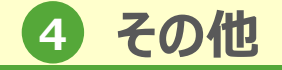

## 1-2 受講登録時

# システム側で受講者の方の受講するクラス(研修)の登録が完了すると、受講登録完了メールが送信されます。

Г

▼以下は受講者に自動送信されるメール例

1.受講者へ送信されるメール

| メールタイトル | 受講登録完了のお知らせ                                                                                                    |                                                                                                    | 赤字部分はメール送                                                                                                    | 信時は下記のように置換されて送信され   |  |
|---------|----------------------------------------------------------------------------------------------------|----------------------------------------------------------------------------------------------------|----------------------------------------------------------------------------------------------------|----------------------|--|
| 差出人名義   | 介護支援専門員オンライン研修 受講者サポートデスク                                                                                                  |                                                                                                    | ます。                                                                                                    |                      |  |
| 差出人アドレス | cmo-user@digital-knowledge.co.jp                                                                                           |                                                                                                    |                                                                                                    |                      |  |
|         | \$USER_NAME\$様<br>いつも「介護支援専門員オンライン研修」をご利用いただき誠にありか<br>このメールは「介護支援専門員オンライン研修」をご利用いただいてい<br>受講登録内容をご確認いただくために送信させていただいております。 | SER_NAME\$様<br>つも「介護支援専門員オンライン研修」をご利用いただき誠にありがとうございます。<br>のメールは「介護支援専門員オンライン研修」をご利用いただいているユーザ皆様に<br>講登録内容をご確認いただくために送信させていただいております。 |                                                                                                    |                      |  |
|         | 以下の内容で受講登録が完了しましたので、受講開始日以降、下記URI<br>ださい。                                                                                  | _よりロクインし受講を開始してく                                                                                                    | \$USER_NAME\$                                                                                                    | メール送信対象者の氏名          |  |
|         | <br>■ご利用いただける会員ID                                                                                                    | -                                                                                                    | \$USER_ID\$                                                                                                    | メール送信対象者のユーザID       |  |
|         | <br>ユーザID : <mark>\$USER_ID\$</mark>                                                                                       | -                                                                                                    | \$USER_CLASS\$                                                                                                    | メール送信対象者の受講クラス一覧     |  |
|         | パスワード:仮パスワード又は、ご自身で変更された12桁のパスワー                                                                                           | *                                                                                                    |                                                                                                    | ·                    |  |
|         | ■受講クラス一覧                                                                                                    | _                                                                                                    |                                                                                                    |                      |  |
|         | \$USER_CLASS\$                                                                                                    |                                                                                                    | <ul> <li>※メール例はイメージです。(運用状況により変更となることがあります)</li> <li>※メールはユーザに設定されているメールアドレス宛てに送信され、</li> <li>メールアドレスが設定されていないユーザには送信されませんので、</li> <li>ご注意ください。</li> <li>※運用状況により通知メールがなく受講登録が完了する場合もあります。</li> </ul> |                      |  |
| メール本文   | <br>■サービスご利用開始はこちら                                                                                                    | -                                                                                                    |                                                                                                    |                      |  |
|         | https://cm-training-online.jp/rpv/                                                                                         |                                                                                                    |                                                                                                    |                      |  |
|         | ユーザID・パスワードは<br>サービスをご利用いただく際に必要となります。<br>忘れずに保管いただきますようお願い申し上げます。                                                         |                                                                                                    |                                                                                                    |                      |  |
|         | また、ご不明な点がございましたら下記までお問い合わせください。                                                                                            |                                                                                                    |                                                                                                    |                      |  |
|         | ■お問い合わせはこちら                                                                                                    | -                                                                                                    |                                                                                                    |                      |  |
|         |                                                                                                    | -                                                                                                    |                                                                                                    |                      |  |
|         | ▼メールでの問い合わせ<br>cmo-user@digital-knowledge.co.jp<br>※平日夜間・土日祝日・年末年始にいただきましたメールでのお問い合<br>答となります。                             | わせは、翌営業日以降に順次ご回                                                                                                    |                                                                                                    |                      |  |
|         | ▼お電話でのお問い合わせ<br>03-5925-1646<br>受付時間 : 月~金9:00~17:00(土日祝日・年末年始を除く)                                                         |                                                                                                    | »                                                                                                    | ※ユーザ:受講者のことを意味します 29 |  |

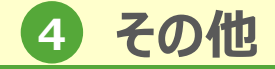

### 1-3 管理者の質問回答時 1.受講者へ送信されるメール

### 管理者が質問回答後、その質問に対して回答を掲載したことを告知するメールが受講者へ送 信されます。

▼以下は受講者に送信されるメール例

| メールタイトル | 質問の回答が届いてます                                                            | 赤字部分はメール送信時は下記のように置換されて送信さ                                                                                          |                     |  |
|---------|------------------------------------------------------------------------|----------------------------------------------------------------------------------------------------|---------------------|--|
| 差出人名義   | 介護支援専門員オンライン研修 受講者サポートデスク                                              |                                                                                                    |                     |  |
| 差出人アドレス | cmo-user@digital-knowledge.co.jp                                       | \$<br>\$                                                                                                    |                     |  |
|         | \$USER_NAME\$様<br>いつも「介護支援専門員オンライン研修」をご利用いただき誠にありがとうございます。             | ▼置換文字列                                                                                                    |                     |  |
|         | 元日と貝向いただいた内谷について管理省からの回答が通いています。                                       | \$USER_NAME\$                                                                                                    | メール送信対象者の氏名         |  |
|         | ■質問が投稿されたクラス                                                           | \$CLASS_NAME\$                                                                                                    | 受講者が質問を行ったクラス名(研修名) |  |
| メール本文   | クラス名: <mark>\$CLASS_NAME\$</mark>                                      | \$MBOX_JUMP_URL_RPV\$                                                                                               | アクセスURL             |  |
|         |                                                                        |                                                                                                    |                     |  |
|         | アクセスURL:\$MBOX_JUMP_URL_RPV\$                                          | ※メール例はイメージです。(運用状況により変更となることがあります<br>※メールはユーザに設定されているメールアドレス宛てに送信され、<br>メールアドレスが設定されていないユーザには送信されませんので、<br>ご注意ください。 |                     |  |
|         | ご不明な点がございましたら管理者の方へお問い合わせください。<br>今後とも、「介護支援専門員オンライン研修」をよろしくお願い申し上げます。 |                                                                                                    |                     |  |

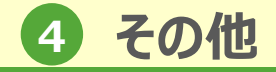

1-4 インフォメーション掲示時

#### システム側でインフォメーション提示後に、インフォメーションを閲覧することができる受 講者へ通知メールが送信されます。

#### ▼以下は受講者に自動送信されるメール例

1.受講者へ送信されるメール

| インフォメーションが掲示されました                                                                                                    |                                                                                                    |                                                                                                    |
|----------------------------------------------------------------------------------------------------|----------------------------------------------------------------------------------------------------|----------------------------------------------------------------------------------------------------|
| ↑ 読支援専門員オンライン研修 受講者サポートデスク                                                                                                    | 赤字部分はメール送信                                                                                                    | 時は下記のように置換されて送信され                                                                                                    |
| rmo-user@diaital-knowledge co in                                                                                                    | ます。                                                                                                    |                                                                                                    |
|                                                                                                    |                                                                                                    |                                                                                                    |
| SUSER_NAME\$#<br>いつも「介護支援専門員オンライン研修」をご利用いただき誠にありがとうございます。<br>「介護支援専門員オンライン研修」にログインし掲示された内容のご確認をお願いします。 ■.オンライン環境へのログインはこちら ■.オンライン環境へのログインはこちら https://cm-training-online.jp/rpv/ また、ご不明な点がございましたら下記までお問い合わせください。 ■.お問い合わせはこちら ↑.積支援専門員オンライン研修 受講者サポートデスク ▼メールでの問い合わせ mo-user@digital-knowledge.co.jp ※平日夜間・土日祝日・年末年始にいただきましたメールでのお問い合わせは、翌営業日以降に順次ご回答となります。 ●.お問い合わせ (約-1日祝日・年末年始を除く) | <ul> <li>▼置換文字列</li> <li>\$USER_NAME\$</li> <li>※メール例はイメージです。</li> <li>※メールにはユーザに設定す。</li> <li>※ブレアドレスが設定す。</li> <li>※運用状況により通知メーあります。</li> </ul>                                                                                                    | メール送信対象者の氏名<br>す。(運用状況により変更となることがあります)<br>されているメールアドレス宛てに送信され、<br>されていないユーザには送信されませんので、<br>-ルがなくインフォメーションが掲示される場合も                                                                                                    |
|                                                                                                    | <ul> <li>インフォメーションが掲示されました</li> <li>介護支援専門員オンライン研修 受講者サポートデスク</li> <li>cmo-user@digital-knowledge.co.jp</li> <li>\$USER_NAME\$#</li> <li>いつも「介護支援専門員オンライン研修」をご利用いただき誠にありがとうございます。         <ul> <li>「介護支援専門員オンライン研修」にインフォメーションが掲示されました。             <li>「介護支援専門員オンライン研修」にログインし掲示された内容のご確認をお願いします。</li> <li>*メンライン環境へのログインはこちら</li> <li>https://cm-training-online.jp/rpv/</li> <li>また、ご不明な点がございましたら下記までお問い合わせください。</li> <li>*お問い合わせはこちら</li> <li>介護支援専門員オンライン研修 受講者サポートデスク</li> <li>*メーレでの問い合わせ</li> <li>cmouser@digital-knowledge.co.jp</li> <li>*X平日夜間・土日祝日・年末年始にいただきましたメールでのお問い合わせは、翌営業日以降に順次ご回答となります。</li> <li>*お電話でのお問い合わせ</li> <li>03-5925-1646</li> <li>受付時間:月~金9:00~17:00(土日祝日・年末年始を除く)</li> </li></ul> </li> </ul> | <ul> <li>インフォメーションが掲示されました</li> <li>介護支援専門員オンライン研修 受講者サポートデスク</li> <li>ホ字部分はメール送信ます。</li> <li>ホ字部分はメール送信ます。</li> <li>家USER_NAME\$種</li> <li>いつち「介護支援専門員オンライン研修」をご利用いただき誠にありがとうございます。</li> <li>「介護支援専門員オンライン研修」にインフォメーションが掲示されました。</li> <li>「介護支援専門員オンライン研修」にログインし掲示された内容のご確認をお願いします。</li> <li>・オンライン環境へのログインはこちら</li> <li>・オンライン環境へのログインはこちら</li> <li>・オンライン環境へのログインはこちら</li> <li>・オンライン環境へのログインはこちら</li> <li>・オンライン環境、のログインはこちら</li> <li>・お問い合わせはこちらう</li> <li>・お問い合わせはこちらう</li> <li>・お問い合わせはこちらう</li> <li>・本年年始にいただきましたメールでのお問い合わせは、翌営業日以降に順次ご回答となります。</li> <li>・本年年齢にいただきましたメールでのお問い合わせは、翌営業日以降に順次ご回答となります。</li> <li>・本年年齢にいただきましたメールでのお問い合わせは、翌営業日以降に順次ご回答となります。</li> </ul> |

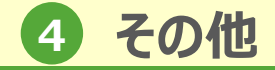

1-5 メールアドレス変更時 1.受講者へ送信されるメール

#### メールアドレス変更時に、指定したメールアドレス宛にメールアドレスの確認メールが送信 されます。

#### ※ホーム 画面「環境設定」でメールアドレスを変更を利用した場合

▼以下は受講者に自動送信されるメール例

| メールタイトル | メールアドレスの確認                                                                                                    | 7                                                                                                    |                                                                                                    |
|---------|----------------------------------------------------------------------------------------------------|----------------------------------------------------------------------------------------------------|----------------------------------------------------------------------------------------------------|
| 差出人名義   | 介護支援専門員オンライン研修 受講者サポートデスク                                                                                                    | - 赤字部分はメール送信時は下記のように置換されて送信され<br>ます。                                                                          |                                                                                                    |
| 差出人アドレス | cmo-user@digital-knowledge.co.jp                                                                                                    |                                                                                                    |                                                                                                    |
| メール本文   | \$USER_NAME\$様<br>メールアドレス変更の申請を受け付けました。<br>メールアドレスの変更を確定する為に以下のURLをクリックしてください。<br>クリックすることにより、メールアドレスの変更が行われます。<br>\$CONFIRM_MAIL_URL\$<br>ご不明な点がございましたら下記ページよりお問い合わせください。<br>https://cm-training-online.jp/servicesite/web/usertop.html | ▼置換文字列<br>\$USER_NAME\$<br>\$CONFIRM_MAIL_URL\$<br>*メール例はイメージです。<br>*メールはユーザに設定され<br>メールアドレスが設定され<br>ご注意ください。 | メール送信対象者の氏名<br>メールアドレスの所有者であることを認証す<br>るためのワンタイムキーを含むURL<br>(運用状況により変更となることがあります)<br>ているメールアドレス宛てに送信され、<br>ていないユーザには送信されませんので、 |

※運用状況により通知メールがなくインフォメーションが掲示される場合も あります。

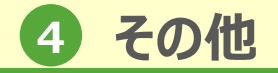

#### 1-6 パスワードリセット時 1.受講者へ送信されるメール

### パスワード再通知申請後にユーザが指定したメールアドレス宛てにユーザID通知/パスワード 再設定メールが送信されます。

#### ※ログイン画面で、「ユーザID/パスワードを忘れてしまった方はこちら」を利用した場合

▼以下は受講者に自動送信されるメール例

| メールタイトル | ユーザID通知/パスワード再設定                                                                                                    |                                                                                                    |                      |  |
|---------|----------------------------------------------------------------------------------------------------|----------------------------------------------------------------------------------------------------|----------------------|--|
| 差出人名義   | 介護支援専門員オンライン研修 受講者サポートデスク                                                                                                    |                                                                                                    |                      |  |
| 差出人アドレス | cmo-user@digital-knowledge.co.jp                                                                                                    | - <b></b>                                                                                                    |                      |  |
| メール本文   | \$USER_NAME\$様<br>いつも「介護支援専門員オンライン研修」をご利用いただき誠にありがとうございます。<br>アカウントのパスワード再設定の申請を受け付けました。<br>ブラウザソフトで、以下にご案内するパスワード変更用のURLにアクセスして<br>新しいパスワードを登録してください。<br>\$RESET_PASSWORD_URL\$<br>ご不明な点がございましたら下記ページよりお問い合わせください。<br>https://cm-training-online.jp/servicesite/web/usertop.html | <ul> <li>▼置換文字列</li> <li>\$USER_NAME\$ メール送信対象者の氏名</li> <li>\$RESET_PASSWORD_URL\$ パスワードを初期化するためのワンタキーを含むURL</li> <li>*メール例はイメージです。(運用状況により変更となることがあり<br/>*メール(はユーザに設定されているメールアドレス宛てに送信され、)</li> </ul> |                      |  |
|         |                                                                                                    | <ul> <li>ご注意ください。</li> <li>※運用状況により通知メールが<br/>あります。</li> </ul>                                                                                                    | なくインフォメーションが掲示される場合も |  |

## その他

### 1-7 研修記録シートの確認完了時 1.受講者へ送信されるメール

### 管理者が研修記録シートの確認後に、確認が完了したことを通知するメールが受講者へ送信 されます。

▼以下は受講者に自動送信されるメール例

| メールタイトル | 研修記録シートの確認結果が届いてます                                                                                                    | 赤字部分はメール送信時は下記のように置換されて送信され<br>ます。                                                                                                    |                       |
|---------|----------------------------------------------------------------------------------------------------|----------------------------------------------------------------------------------------------------|-----------------------|
| 差出人名義   | 介護支援専門員オンライン研修 受講者サポートデスク                                                                                                    |                                                                                                    |                       |
| 差出人アドレス | cmo-user@digital-knowledge.co.jp                                                                                                    |                                                                                                    |                       |
| メール本文   |                                                                                                    | ▼置換文字列                                                                                                    |                       |
|         | \$USER_NAME\$様<br>いつも「介護支援専門員オンライン研修」をご利用いただき誠にありがとうございます。<br>先日ご提出いただいた研修記録シートについて管理者からの確認結果が届いています。<br>                                                                                                | \$USER_NAME\$                                                                                                    | メール送信対象者の氏名           |
|         |                                                                                                    | \$CLASS_NAME\$                                                                                                    | 管理者の確認があったクラス(研修)     |
|         | ■確認結果が投稿されたクラス                                                                                                    | \$INDEX_NAME\$                                                                                                    | 管理者の確認のあった教科(科目)/章/単元 |
|         | \$CLASS_NAME\$<br>\$INDEX_NAME\$<br>上記単元名右側の「・・・」ボタンをクリックし「履歴を見る」を選択すると、受講履歴画面が表示され、実施回をクリックすると、ご自身の回答内容と管理者のフィードバック内容を確認できます。<br>ご不明な点がございましたら管理者の方へお問い合わせください。<br>今後とも、「介護支援専門員オンライン研修」をよろしくお願い申し上げます。 | <ul> <li>※メール例はイメージです。(運用状況により変更となることがあります)</li> <li>※メールはユーザに設定されているメールアドレス宛てに送信され、<br/>メールアドレスが設定されていないユーザには送信されませんので、<br/>ご注意ください。</li> <li>※運用状況により通知メールがなくインフォメーションが掲示される場合も<br/>あります。</li> </ul> |                       |

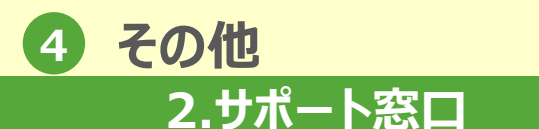

2 サポート窓口

本オンライン環境の操作に関するご質問・ご不明点は 下記「介護支援専門員オンライン研修 サポートデスク」までお問い合わせ ください。

## Mail : cmo-user@digital-knowledge.co.jp

<u>※平日夜間・土日祝日・年末年始にいただきましたメールでのお問い合わせは、</u> 翌営業日以降に順次ご回答となります。

## Tel: 03-5925-1646

受付時間:9:00~17:00(土日祝祭日・年末年始を除く)

<u>チャットボット</u>

受付時間:24時間365日 チャットボットに聞きせ

https://cm-training-online.jp/servicesite/web/contact.html